# **Reporting to the CNGP**

19 September 2024

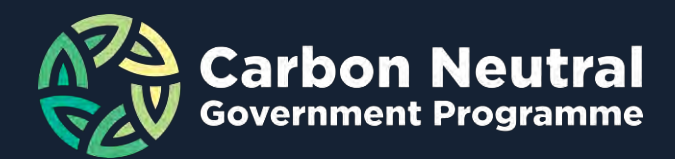

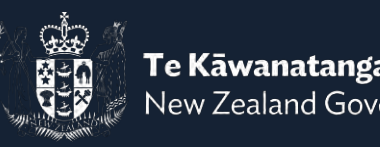

Te Kāwanatanga o Aotearoa New Zealand Government

## Karakia tīmatanga

Whakataka te hau ki te uru Whakataka te hau ki te tonga Kia mākinakina ki uta Kia mātaratara ki tai E hī ake ana te atakura He tio, he huka, he hau hū Tīhei mauri ora! Cease the winds from the west Cease the winds from the south Let the breeze blow over the land Let the breeze blow over the ocean Let the red-tipped dawn come with a sharpened air. A touch of frost, a promise of a glorious day

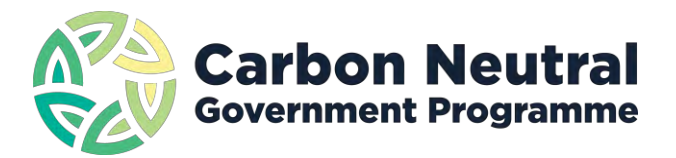

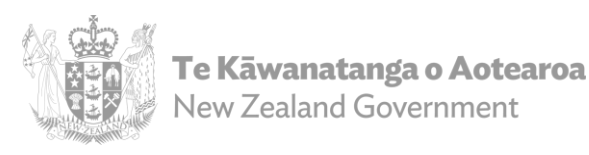

# Agenda

- Reporting documents and changes
- Data Template
- Reporting survey
- ERP
- Proof of Verification
- Submission Process
- Q&A

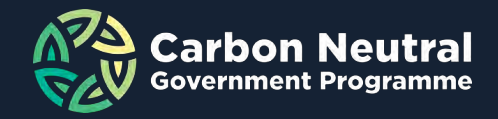

# **Reporting Documents and Changes**

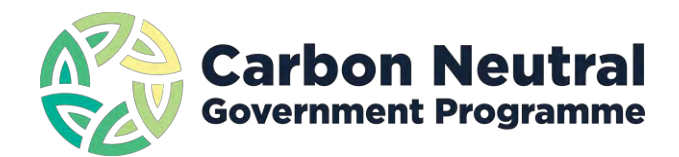

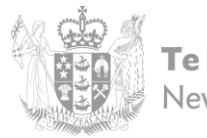

**Te Kāwanatanga o Aotearoa** New Zealand Government

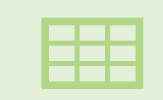

Data Template – Excel Spreadsheet

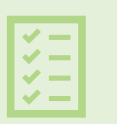

Reporting Survey – Survey Link

#### Documents to submit

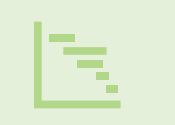

Emissions Reduction Plan – Word or PDF

Audit Verification – Word or PDF

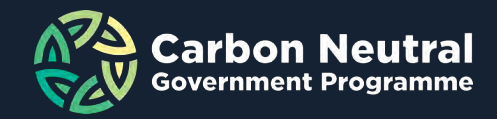

#### Data template changes

#### **2024 Reporting**

- Changed 'Transport fuels Shipping' to 'Transport fuels Maritime'
- Removed the 'forest removals' and 'biogenic CO<sub>2</sub>' tabs
- Changed 'Scope 2 Other' to 'Scope 2 Heat & Steam'
- Added 'items' to the drop-down list

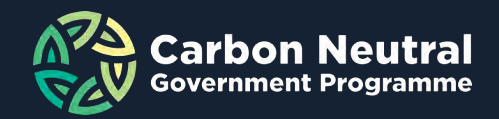

#### **Emissions Reduction Plan changes**

#### **2024 Reporting – Emissions Reduction Plan**

- If there are no significant changes since last year, no need to submit a new one in 2024.
- If there are changes, please submit an ERP that covers all minimum requirements.

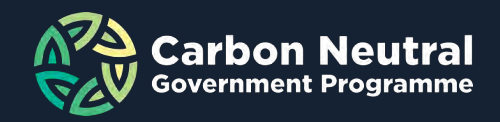

# **Data Template – Excel Spreadsheet**

Inputs, errors and dashboards

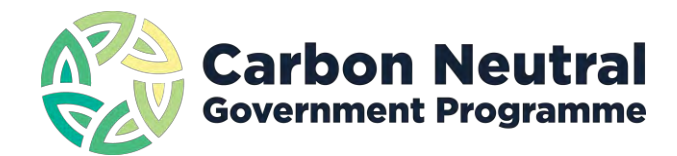

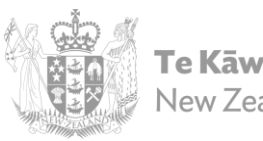

**Te Kāwanatanga o Aotearoa** New Zealand Government

# Data template

- Excel spreadsheet (final version in tool)
  - <u>Download the version from the data tool</u> and populate your data please don't re-use last year's template.
  - Toitu can auto-populate most data for e-manage users. You will still need to confirm all relevant tabs are filled in and correct before submitting to CNGP.
- Specific tabs for different Scopes and Sources
  - Instructions at the top of each tab

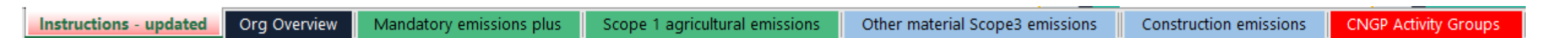

# Data Template – Tabs to fill out

Spreadsheet Tabs:

|                        |              |                          |                                |                                 | •                      |                      |
|------------------------|--------------|--------------------------|--------------------------------|---------------------------------|------------------------|----------------------|
| Instructions - updated | Org Overview | Mandatory emissions plus | Scope 1 agricultural emissions | Other material Scope3 emissions | Construction emissions | CNGP Activity Groups |

- Instructions tab: How to name/save document; relevant info and directions for each tab
- Org Overview and Mandatory Emissions Plus: All organisations must fill out
- Fill in other tabs as applicable:
  - Agriculture Scope 1 emissions: Only for orgs w <u>Scope 1</u> Ag emissions. Include any Scope 3 Ag emissions in Mandatory Emissions Plus or Other Material Scope 3
  - Other Material Scope 3: Scope 3 sources that are not mandatory to report, but considered material for the organisation, and have **not** been included under the org's targets (e.g. in the Material Emissions Plus tab).
  - Construction Emissions: To report any embodied emissions from significant construction undertaken by the org
  - **CNGP Activity Groups**: For reference only—lists all CNGP Activity Groups and which scope they pertain to. Also includes example Activities paired with the corresponding CNGP Group.

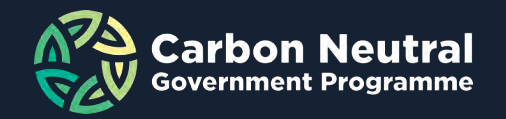

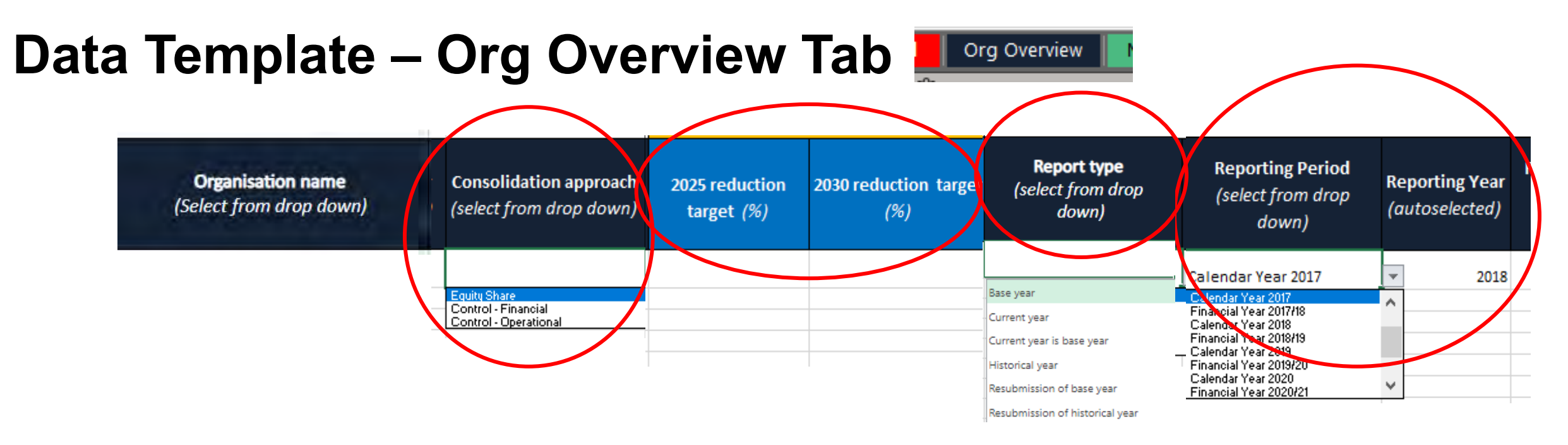

- **Consolidation approach:** Defines how you've set your boundary use drop-down
- Reduction Targets: Your organisational defined reduction targets
- Report Type: Select the appropriate report for each Spreadsheet you submit
- **Reporting Period:** Select the time period the data was collected from. This will auto-populate the reporting year.

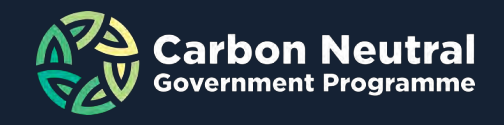

# Data template – Org overview tab cont...

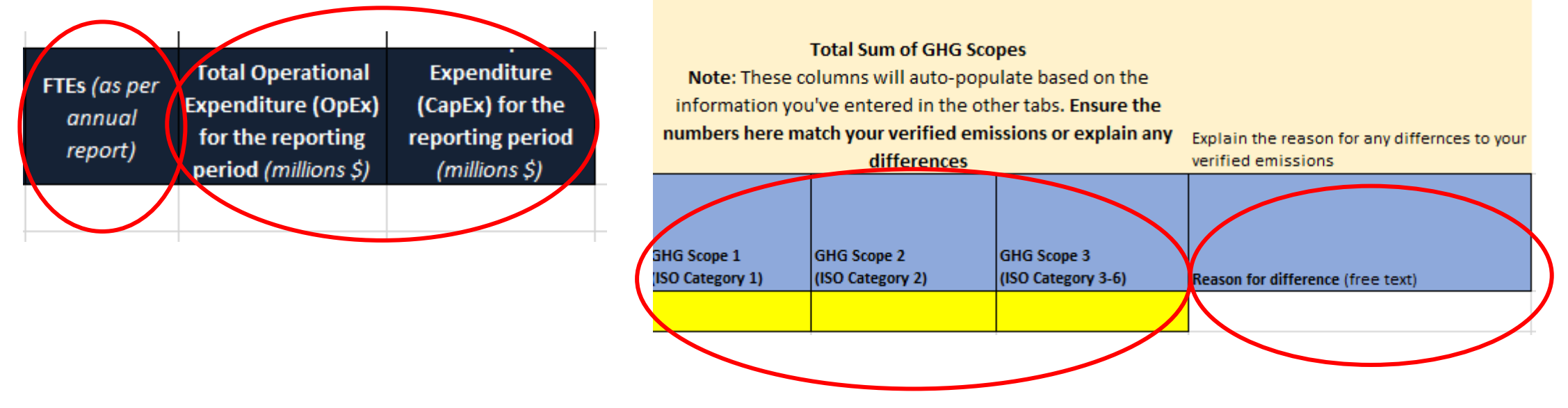

- FTEs: as per annual report
- **OpEx/CapEx:** These should reflect what is reported in your annual report.
- Review Scope Totals: Auto-populated from other tabs. Confirm sums are correct and match verified numbers
- Explain any differences

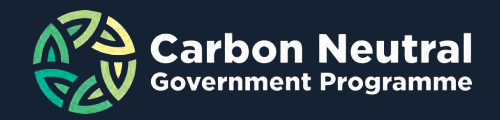

🖰 Mandatory emissions plus

# Data template – Mandatory emissions plus tab

#### • Emissions to include:

- Scope 1
- Scope 2
- Scope 3 Mandatory sources
- any Scope 3 Other Material sources you choose to include (noted as Scope 3 Plus).
- 2025 and 2030 CNGP Reduction Targets:
  - Applied to everything included under MEP

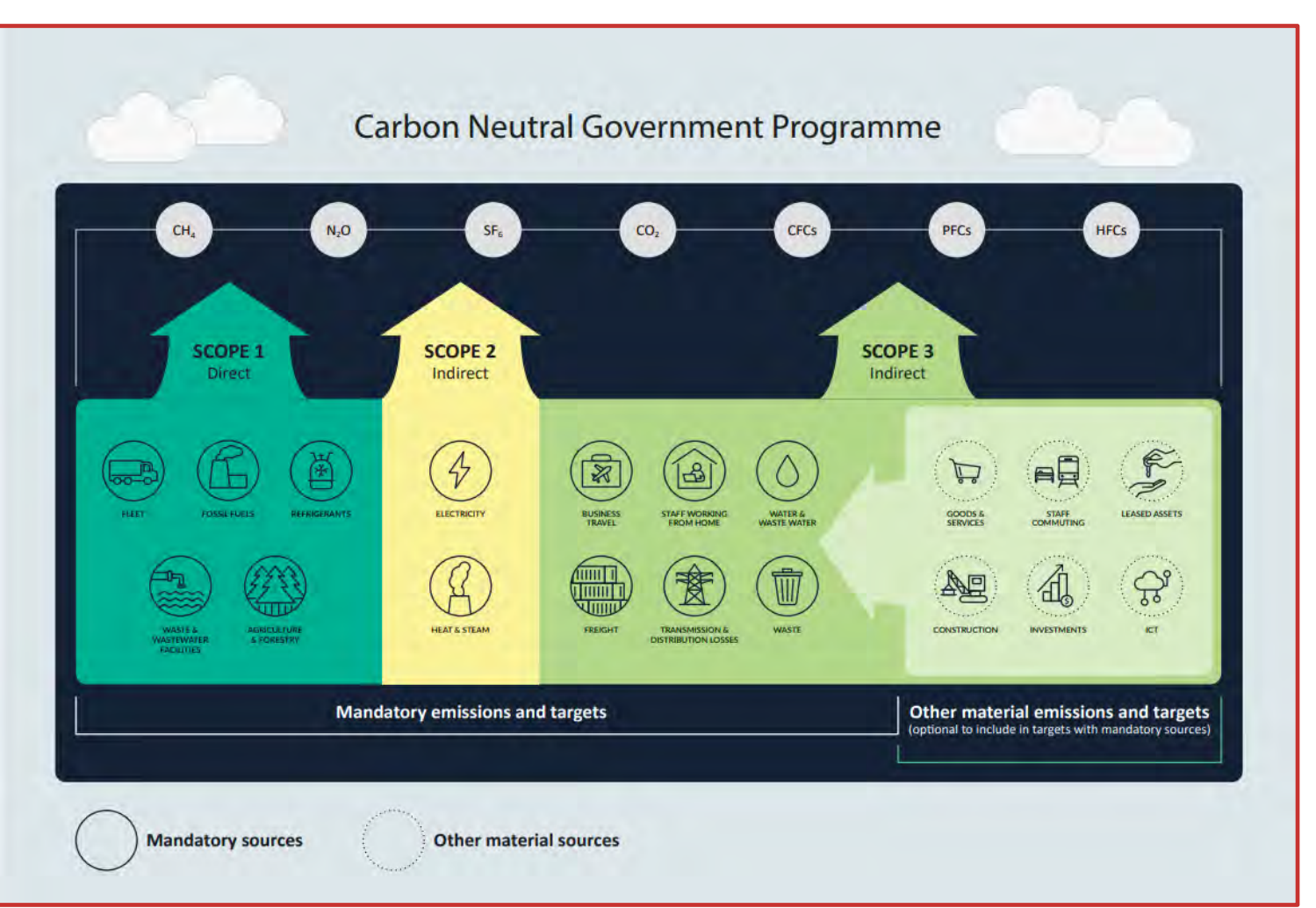

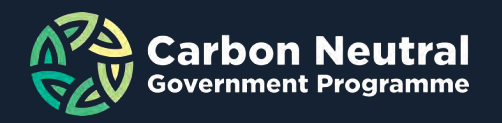

## **Entering emissions information**

| GHG Scope<br>lect from drop down)<br>CNGP activity group<br>(select from drop down) | Activity<br>(e.g. Staff flights - long haul - business<br>class)  | <b>Activity unit</b><br>(select from drop down              | Activity data<br>) (quantity) (t      | Emissions factor Emis<br>CO2e/activity unit) (tCC                                                                                                    | <b>sions</b><br>D2e) |
|-------------------------------------------------------------------------------------|-------------------------------------------------------------------|-------------------------------------------------------------|---------------------------------------|----------------------------------------------------------------------------------------------------|----------------------|
| 3Mandatory Business travel - Air travel international - Business Class              | Staff flights - long haul - business class (radiative<br>forcing) | pkm (person kilometers<br>travelled)                        | 10346.00                              | 0.000042900                                                                                                    | 0.4438               |
| <ul> <li>All columns need to be filled out if possible</li> </ul>                   | e                                                                 |                                                             |                                       |                                                                                                    |                      |
| Scope: Will only show GHG Scopes relevant to                                        | each tab                                                          | GHG Scope (select from dr<br>down)                          | op GHG Scope (s                       | elect from drop CN                                                                                                    |                      |
| <ul> <li>On MEP, Scope 3 Plus = Scope 3 Other Materi<br/>targets</li> </ul>         | al; include any that are part of your overall                     | Scope1<br>Scope1<br>Scope2<br>Scope3Mandatory<br>Scope3Plus | down)<br>✓ Scope3Other<br>Scope3Other |                                                                                                    |                      |
| <ul> <li>CNGP Activity Groups: only those associated<br/>shown</li> </ul>           | with the selected Scope will be                                   |                                                             | GHG Scope<br>(select from drop down)  | <b>CNGP activity group</b><br>(select from drop down)                                                                                                    |                      |
| On MEP, Scope needs to be selected before C                                         | NGP Activity                                                      |                                                             |                                       |                                                                                                    |                      |
| Activity: The name used to describe the activity                                    | y in your inventory                                               |                                                             | Scope3Mandatory                       | Business travel - Air travel international - Bus<br>Business travel - Air travel international - Business Class                                                                                                    | iness Class          |
| Activity Units: Need to be selected via drop do                                     | wn menu                                                           | Activity unit                                               |                                       | Business travel - Air travel international - First Class<br>Business travel - Transport (e.g. taki, public transport, rental c<br>Business travel other (e.g. hotel, meals, etc)<br>Freight rail, road, coastal shipping and couriers<br>Staff working from home | ars)                 |
| <ul> <li>If able, Air Travel should be reported by ticket of</li> </ul>             | lass and person kilometres travelled (pkm)                        | (e.g. km, L, pkm)<br>(select from drop down)                | <u> </u>                              | Transmission and distributions losses (electricity)<br>Transmission and distributions losses (natural gas)                                                                                                    |                      |
| Activity Data: Quantity of the activity unit                                        |                                                                   | kWh 🗸                                                       | -                                     |                                                                                                    |                      |
| Emission Factors: Enter the factor used in your inv                                 | ventory (convert factor to tCO2e)                                 | Litres<br>m3<br>pc (per capita)<br>head (livestock)         |                                       |                                                                                                    |                      |

pkm (person kilometers travelled)

14

rpm (room per night)

tCO2e

A Mandatory emissions plus

Emissions: Total emissions for each activity, entered as tCO2e, needs to match audited ٠ inventory figure.

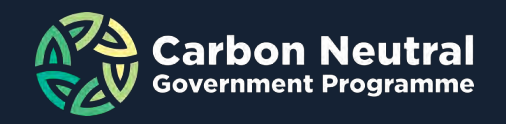

**GHG Scope** (select from drop down)

Scope3Mandatory

## Data template – Construction emissions tab

| GHG Scope<br>(select from drop down) | <b>CNGP activity group</b><br>(select from drop down) | Project Category<br>(select from drop<br>down) | LifeCycle Stage<br>(select from drop<br>down) | Project Type (e.g. 2 lane<br>Road, 3 storey house, etc)<br>(free text) | Total year emissions<br>(tCO2e) | fotal number<br>of Buildings in<br>project | Total Gross<br>Floor Area<br>(m <sup>2</sup> ) | Expected<br>number of<br>occupants per<br>building | Km of<br>horizontal<br>infrastructure |
|--------------------------------------|-------------------------------------------------------|------------------------------------------------|-----------------------------------------------|------------------------------------------------------------------------|---------------------------------|--------------------------------------------|------------------------------------------------|----------------------------------------------------|---------------------------------------|
|                                      | Embodied emissions in construction                    |                                                | Product and construction                      |                                                                        |                                 |                                            |                                                |                                                    |                                       |
| Scope3Other                          | materials, products, and/or demolition                | Residential                                    | (new build)                                   | 3 storey house                                                         | 2000                            | 10                                         | 1600                                           | 5                                                  |                                       |
|                                      | Embodied emissions in construction                    |                                                |                                               |                                                                        |                                 |                                            |                                                |                                                    |                                       |
| Scope3Other                          | materials, products, and/or demolition                | Office                                         | Refurbishment                                 | refurbishing 8 storey office                                           | 3250.0000                       | 1                                          | 8000                                           | 250                                                |                                       |
|                                      |                                                       | Ornee<br>Other                                 | ·                                             |                                                                        |                                 |                                            |                                                |                                                    |                                       |

#### Only tab to enter construction emissions

- CNGP Activity Group "Embodied emissions in construction materials, products, and/or demolition" only available for selection in this tab
- Emissions to be broken down by project type (where possible)
  - No activity units or Emission Factors
  - Category: Horizontal, or Vertical Residential, Hospital, School, Office, Other
  - Lifecycle: Stage of project, e.g. new build, refurbishment, demolition, other

- Project Type: Enter one-line description of the project
- Total emissions: Total emissions within reporting year.
- Additional columns to capture more detail of project size (where possible)
  - Number of all buildings within this project type
  - Total combined GFA of project type
  - Anticipated/estimated occupants per building
  - OR total combined km of horizontal infrastructure by project type

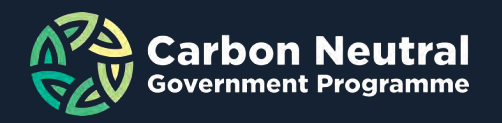

# Data template – Avoiding common errors

#### CNGP Activity Groups:

• Ensure you've chosen the appropriate CNGP Activity Group for each individual activity. Examples can be found in the **CNGP Activity Groups Tab** 

#### • Reporting in tCO<sub>2</sub>e:

- Adjust Emission Factors to tCO<sub>2</sub>e instead of kgCO<sub>2</sub>e (often the default).
- Ensure any direct emissions (i.e. reporting directly as CO<sub>2</sub>e) activity data is entered in tonnes.
- Final emission figure for each activity line needs to be in tCO<sub>2</sub>e
- Template and Audit don't match:
  - Make sure the totals for Scope 1, 2, & 3 match your inventory report.
  - If there is a reason they don't match, provide an explanation on Overview tab

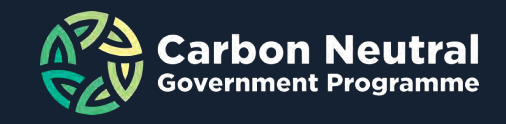

# **Reporting Survey**

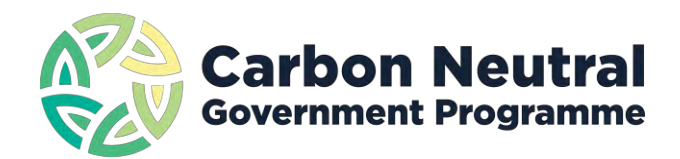

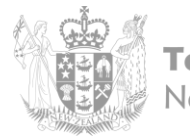

**Te Kāwanatanga o Aotearoa** New Zealand Government

# **Reporting survey**

- **Survey link in tool** (draft version provided in Word format in tool)
  - To be completed and submitted only once per organisation
- To be completed for current year
  - Does not need to be completed for your base year
- 4 Main Sections
  - Emissions Sources
  - Reduction Targets and Initiatives
  - Organisational Progress
  - Programme Costs and Savings (new)

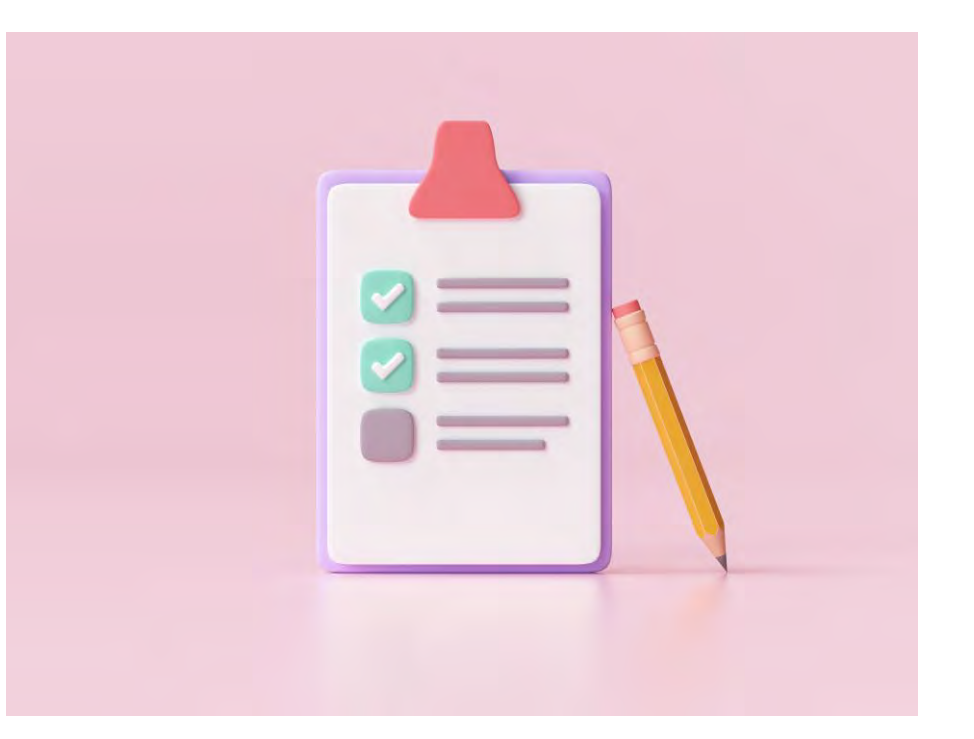

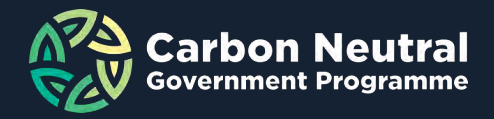

# **Emissions Reduction Plan**

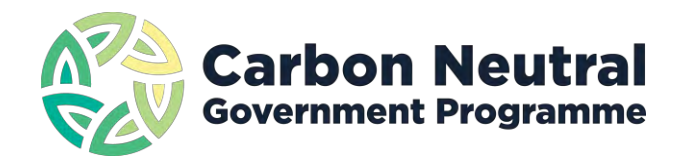

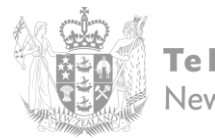

**Te Kāwanatanga o Aotearoa** New Zealand Government

## **Emissions Reduction Plan**

- If there are no significant changes since last year, no need to submit a new one in 2024.
- Submit your own ERP or create a document that covers min requirements
  - There is an optional template in the data tool
  - Do not need to fill out Appendix 1 in CNGP Guidance Doc
  - Minimum info to be covered by either document:
    - Any data gaps or significant assumption of emissions sources
    - Excluded source(s), and reason(s)
    - Plans for improvement to inventory over time
    - Contextual information about your targets such as the level of ambition and achievability, reduction potential of your org, and key opportunities/barriers the org faces.
    - Commentary on alignment or non-alignment to 1.5C emissions reduction pathway
    - · Key reduction initiatives the org is implementing or planning
    - Commentary on progress against targets compared to base year
    - Integration of targets and reduction initiatives within the organisation, ie a description of the way in which your organisation has committed to your targets and reduction initiatives.
  - Your responsibility to ensure any document/report created for you (e.g. Emissions Management Plan) includes the above

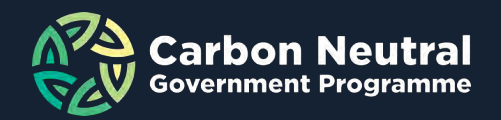

# **Proof of Audit Verification**

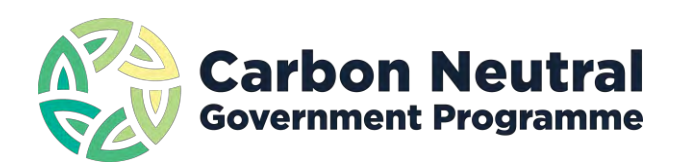

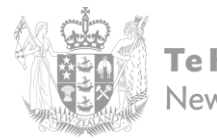

**Te Kāwanatanga o Aotearoa** New Zealand Government

# **Proof of Verification**

- Need to submit an Independent
  - Audit Opinion Letter:
    - Quantity of emissions
    - Level of assurance
    - Signature of the auditor
    - Audit report not required
- No programme Certificates

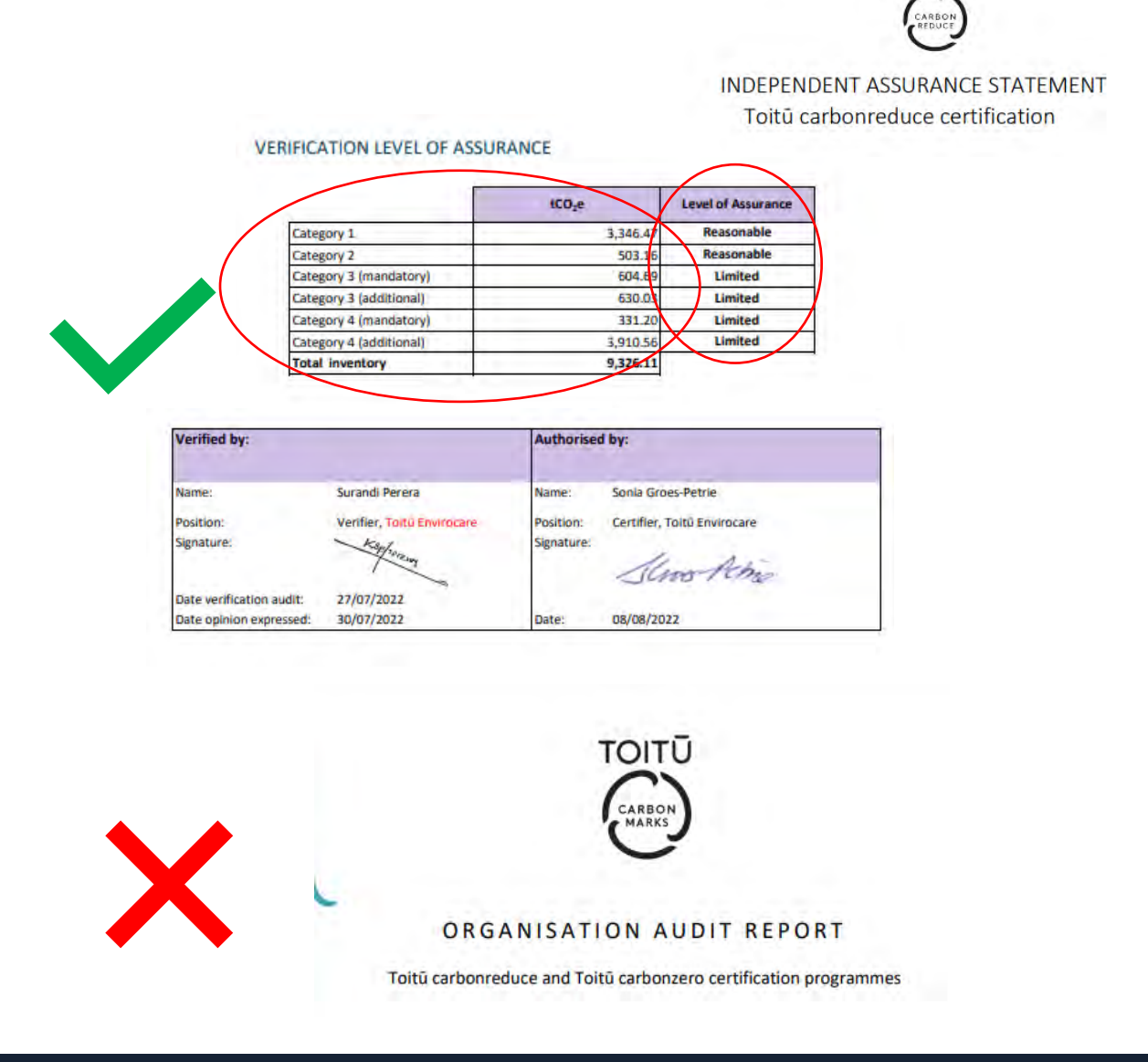

TOITŪ

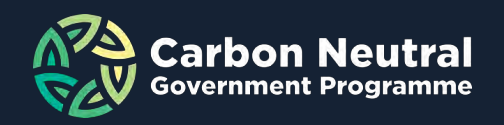

# **Submission process**

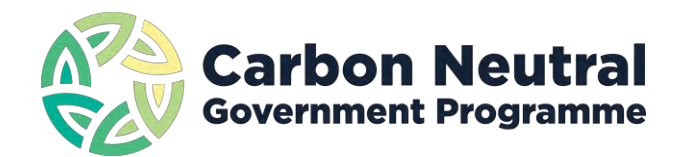

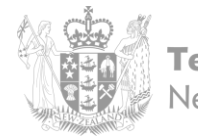

**Te Kāwanatanga o Aotearoa** New Zealand Government

# Logging in

- In your browser, go to: <a href="https://login.adaptiveinsights.com/app">https://login.adaptiveinsights.com/app</a>
- Log in using the username and password sent to you by the CNGP.
- Note: Adaptive uses popups, please enable them on your browser

| Username or Email * |                           |
|---------------------|---------------------------|
| Password *          |                           |
| Remember Username   | WORKDAY ADAPTIVE PLANNING |
| Forgot Password     |                           |

### Change your password

| Change My Password                              |                                                             |            |                      |
|-------------------------------------------------|-------------------------------------------------------------|------------|----------------------|
|                                                 |                                                             |            |                      |
| Personal info                                   |                                                             | * Required |                      |
| *Name: Ministry of Magic (CNGP Test)            | d                                                           |            |                      |
| Position: New passwor                           | d:                                                          |            |                      |
| Username: Magic@cngp.govt.nz Verify new passwor | d:                                                          |            |                      |
| Email: O Use username as email                  | The password length must be greater than or equal to 8      |            |                      |
| Sultana.Shah@mfe.govt.nz                        | The password m <mark>u</mark> st contain at least 1 numeric |            |                      |
| Time zone: (GMT+12:00) NZ 🗸                     | characters                                                  | A          |                      |
| Country:                                        | the password must contain at least 1 non-alphan imeric      |            |                      |
| State:                                          |                                                             |            |                      |
| iny avatai                                      |                                                             |            |                      |
| ۲                                               |                                                             |            |                      |
|                                                 |                                                             |            |                      |
| MT                                              |                                                             |            |                      |
|                                                 |                                                             |            |                      |
| Detault avatar                                  |                                                             |            |                      |
|                                                 |                                                             |            |                      |
|                                                 |                                                             |            |                      |
|                                                 |                                                             |            |                      |
|                                                 |                                                             |            |                      |
| Custom avatar                                   |                                                             |            |                      |
| Choose File No                                  | o file chosen                                               |            |                      |
| (Image requirem                                 | ents: JPG PNG Your avatar will be resized to                |            |                      |
| 50x50 pixels)                                   |                                                             |            |                      |
|                                                 |                                                             |            |                      |
|                                                 | My Profile                                                  |            |                      |
|                                                 |                                                             |            |                      |
| Save                                            |                                                             |            |                      |
|                                                 | Your profile has been undated                               |            |                      |
|                                                 | Demonal inte                                                |            | Dessiverd            |
|                                                 |                                                             |            | Password             |
|                                                 | *Name: Ministry of Magic (CNGP Test)                        |            | Old password:        |
|                                                 | Position:                                                   |            | New password:        |
|                                                 | Username: Magic@cngp.govt.nz                                |            | Verify new password: |
|                                                 | <b>Email:</b> O Use username as email                       |            |                      |
|                                                 | Sultana.Shah@mfe.govt.r                                     | ız         |                      |
|                                                 | Home page: Welcome                                          | ~          |                      |
|                                                 | Time zone: (GMT+12:00) NZ                                   | ~          |                      |
|                                                 | Country:                                                    | ~          | Mu queter            |
|                                                 |                                                             |            |                      |

The password length must be greater than or equal to 8 The password must contain at least 1 numeric

The password must contain at least 1 non-alphanumeric

characters

character

# Navigating to the landing page

Select the CNGP logo OR use the menu to navigate to Processes / Overview

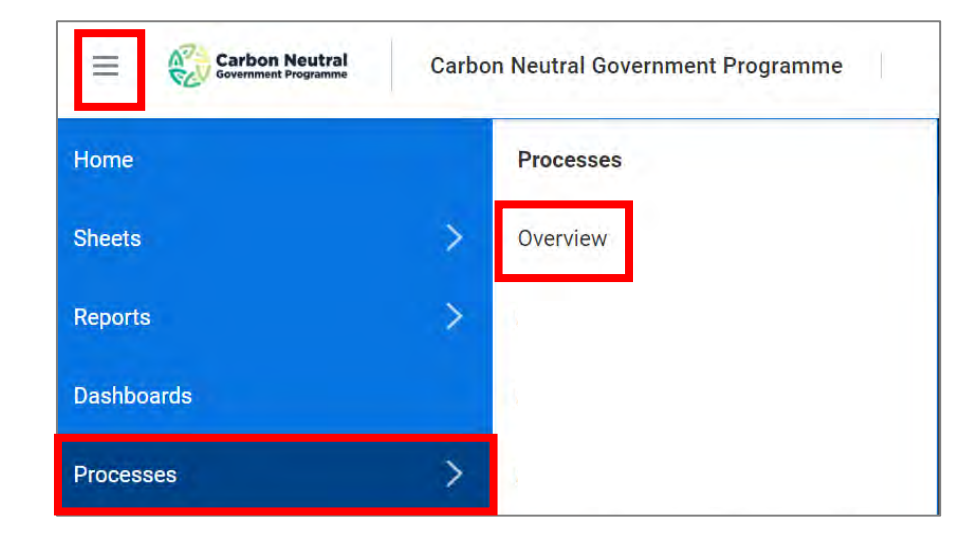

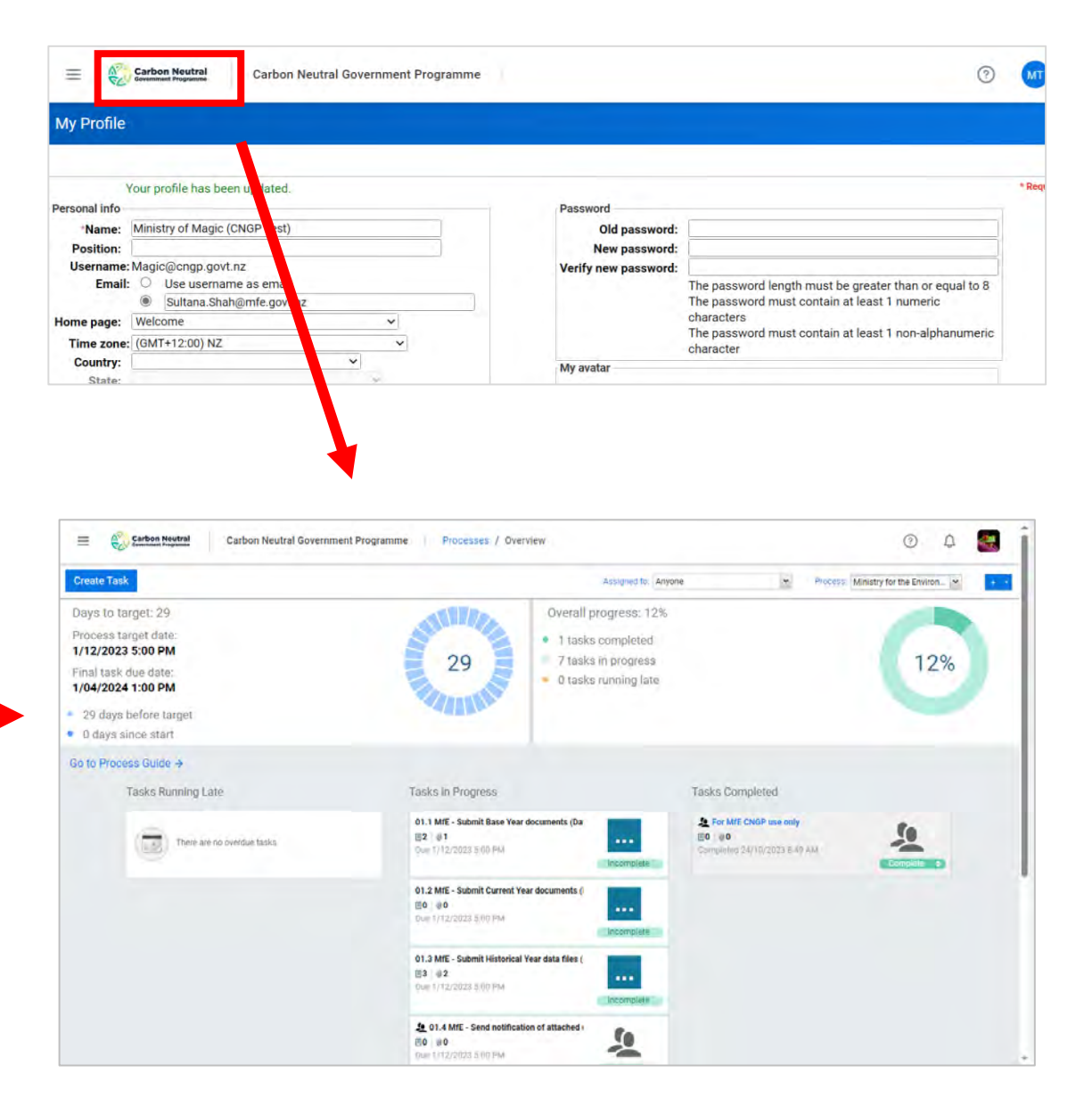

# Your landing/processes page

• Check that your organisation is selected in the 'Process' drop-down.

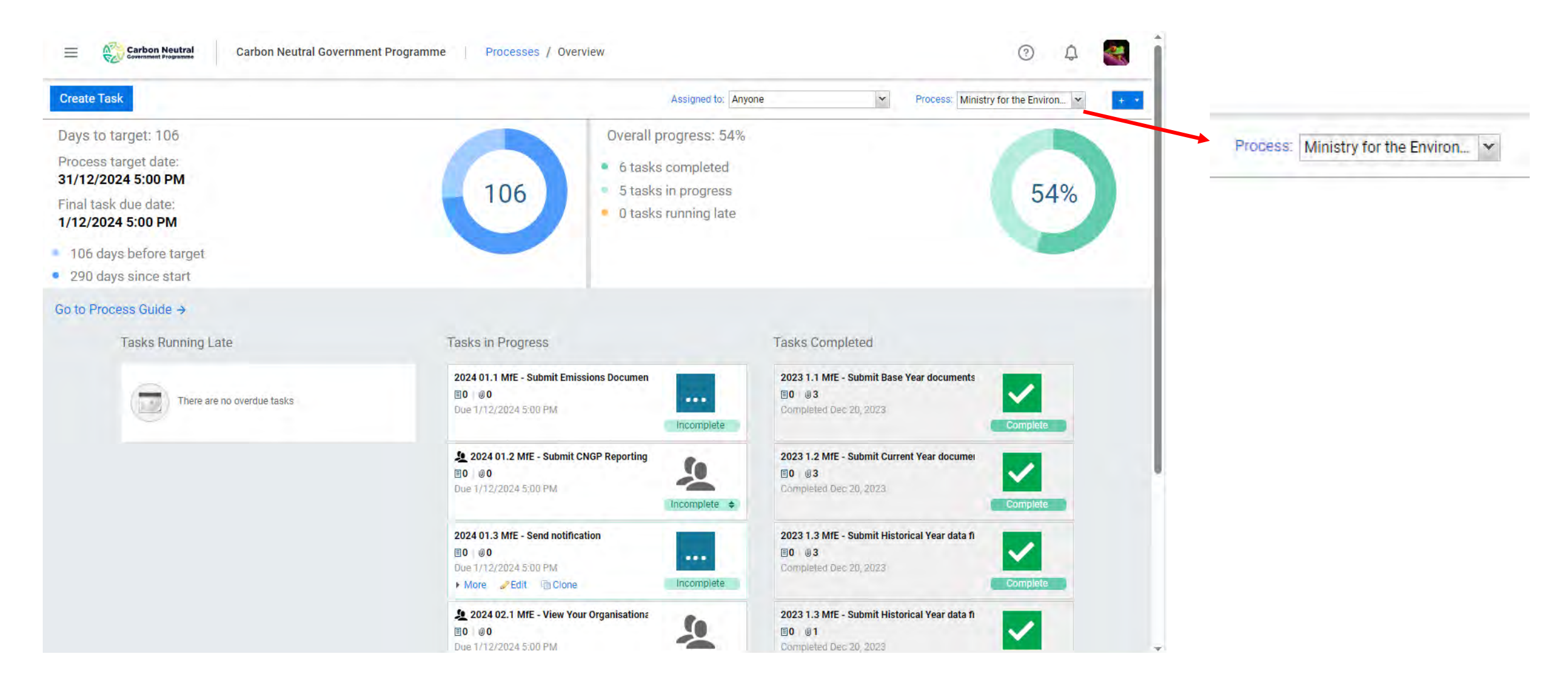

### **Documents in the tool**

- Menu -> 'Reports' -> 'Overview' -> 'Shared'
- Ensure you download a copy of the data template from the tool to use for inputting your data.

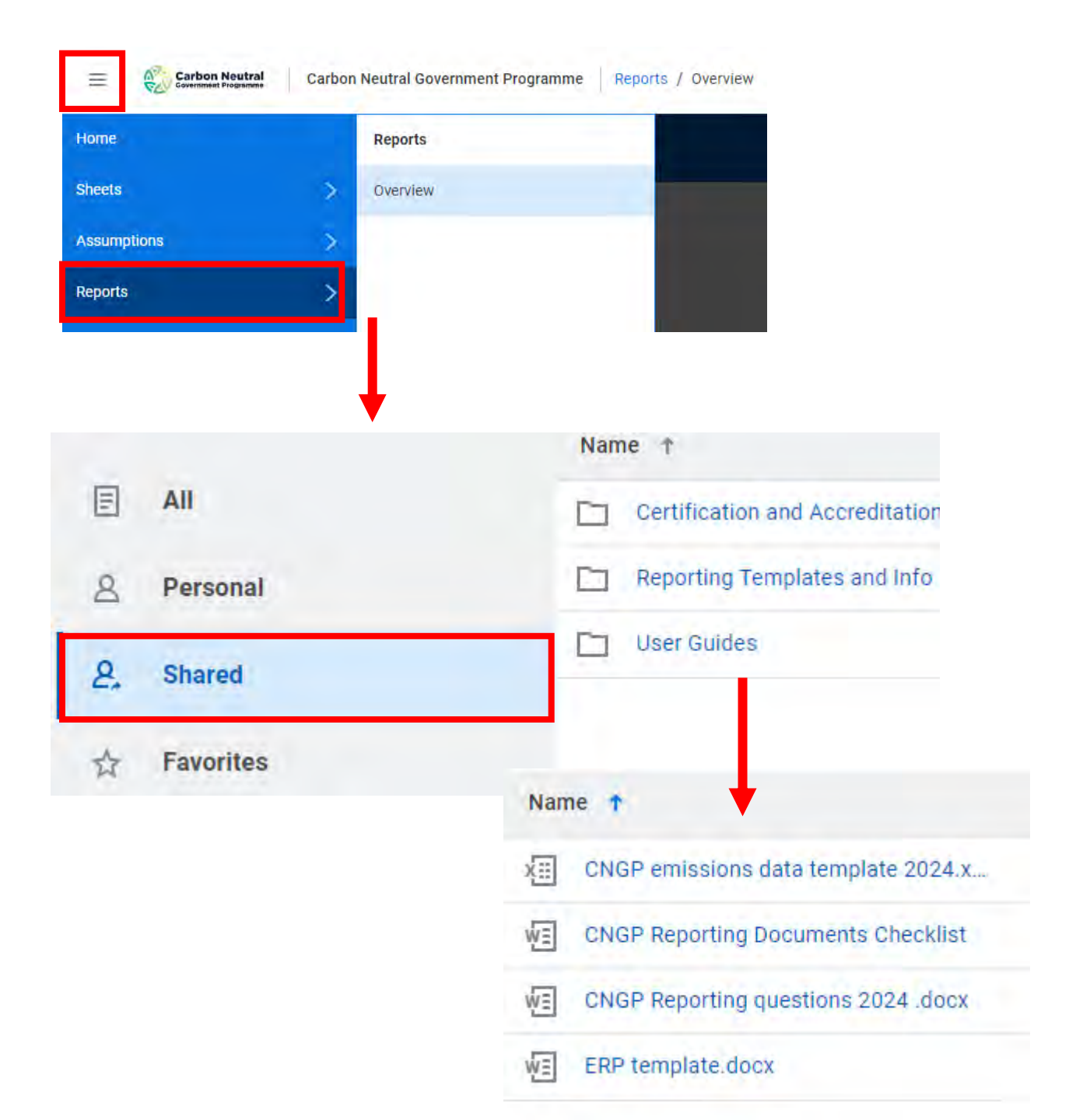

#### **Overview of process**

Organisation attaches datafile, emissions reduction plan (if new or updated), verification documents in the tool.

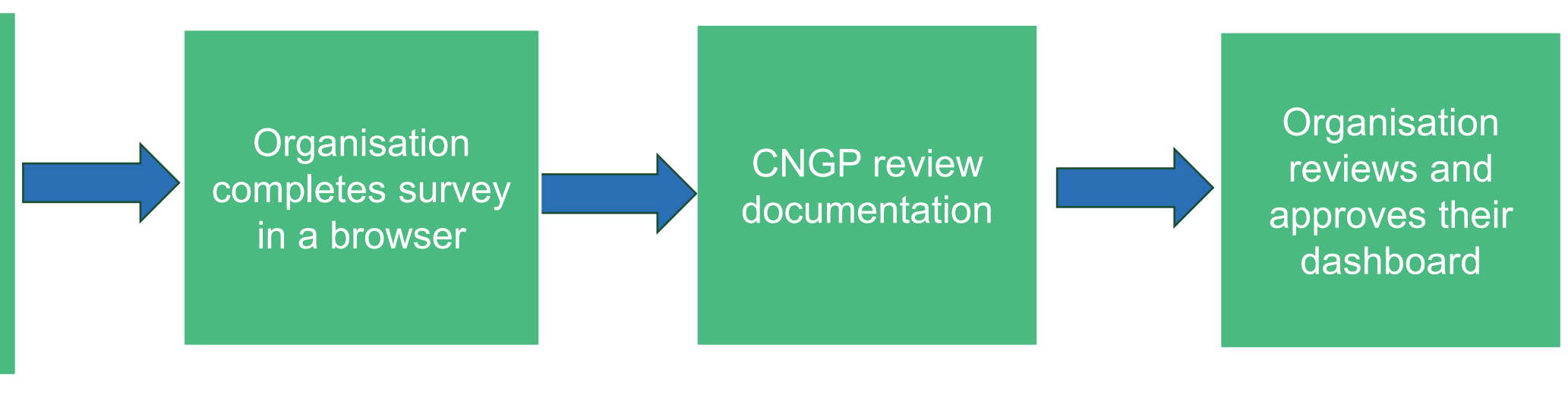

# Attaching files

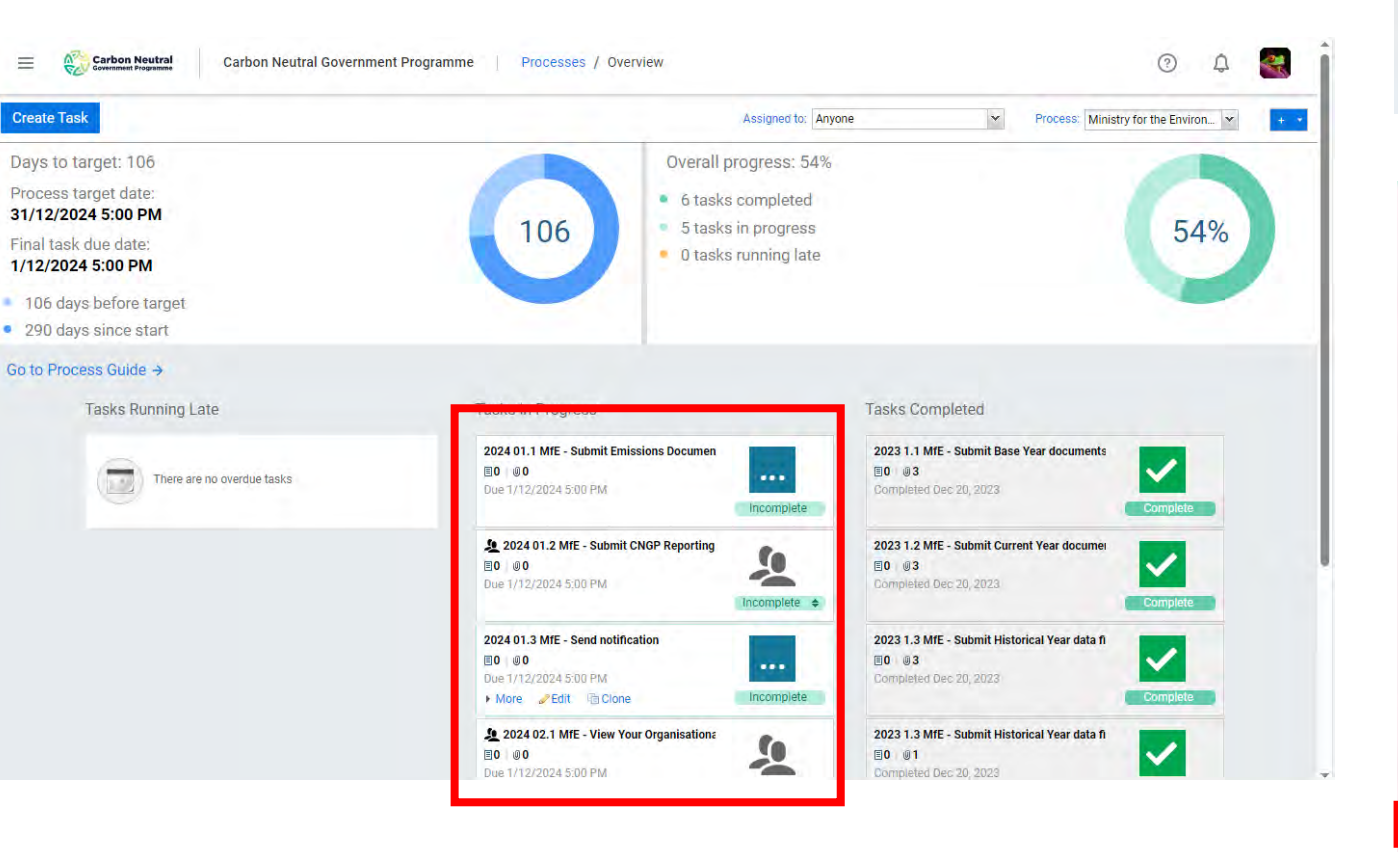

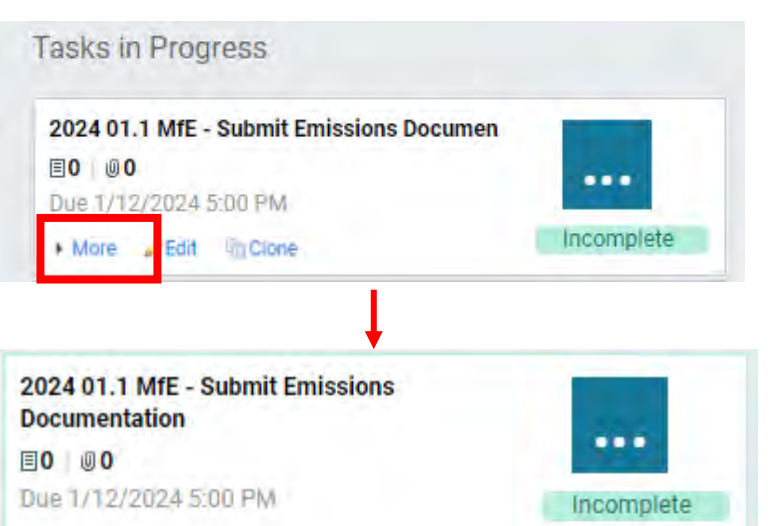

#### Description

Attach your data template and signed verification document for the Current Year. Note that you only need to submit your Emissions Reduction Plan if you are submitting for the first time or if you have updated your plan from the last reporting year. If you need to upload your base year or any historical years, clone this task and rename either "base year" or "historical year".

#### Workflow Information

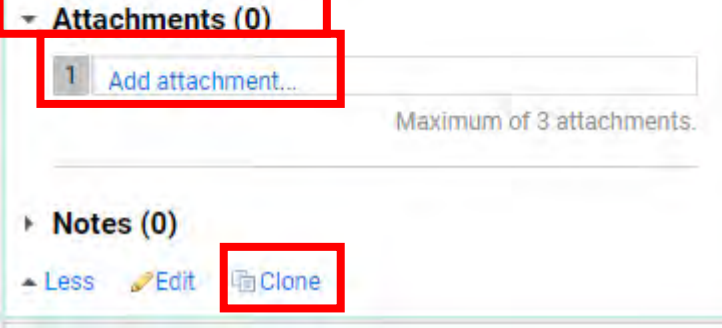

# **Complete reporting survey**

- Remember to complete task 1.2 your survey. The survey is completed outside of the tool.
  - You will not be asked to review your dashboard until the survey has been completed.
- Copy and paste the survey link into your browser.

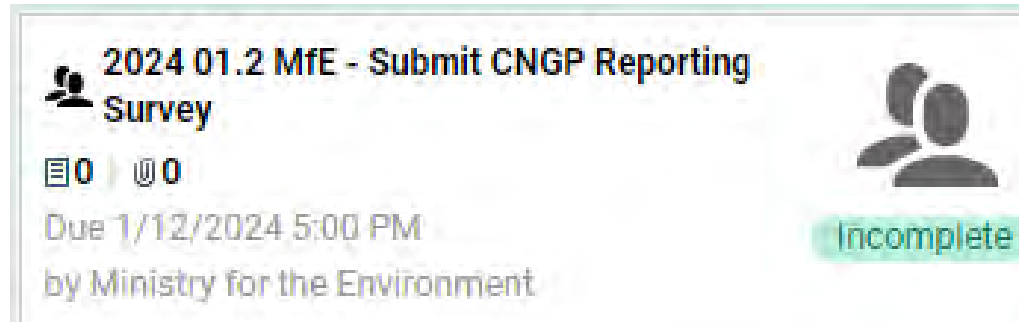

Description

Ensure only 1 survey is completed for your organisation. Survey Link: https://consult.environment.govt.nz/comms/9f1001e6

- Attachments (0)
- Notes (0)

## Notify CNGP that you have attached files

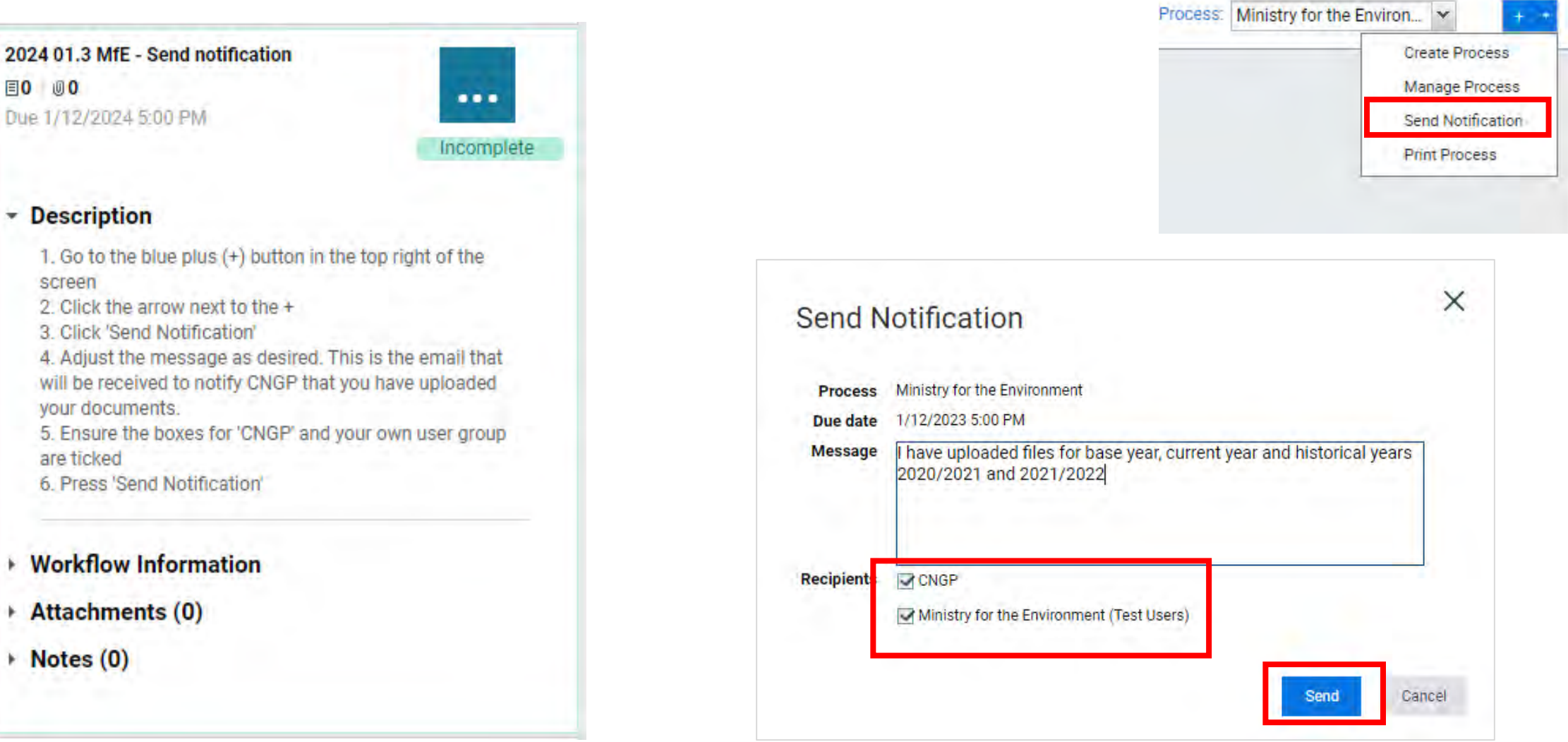

#### **CNGP** will review your documents

1. CNGP will do a high-level review of your documents.

2. CNGP will contact you if there are discrepancies.

3. CNGP will upload your data into the system to produce a dashboard.

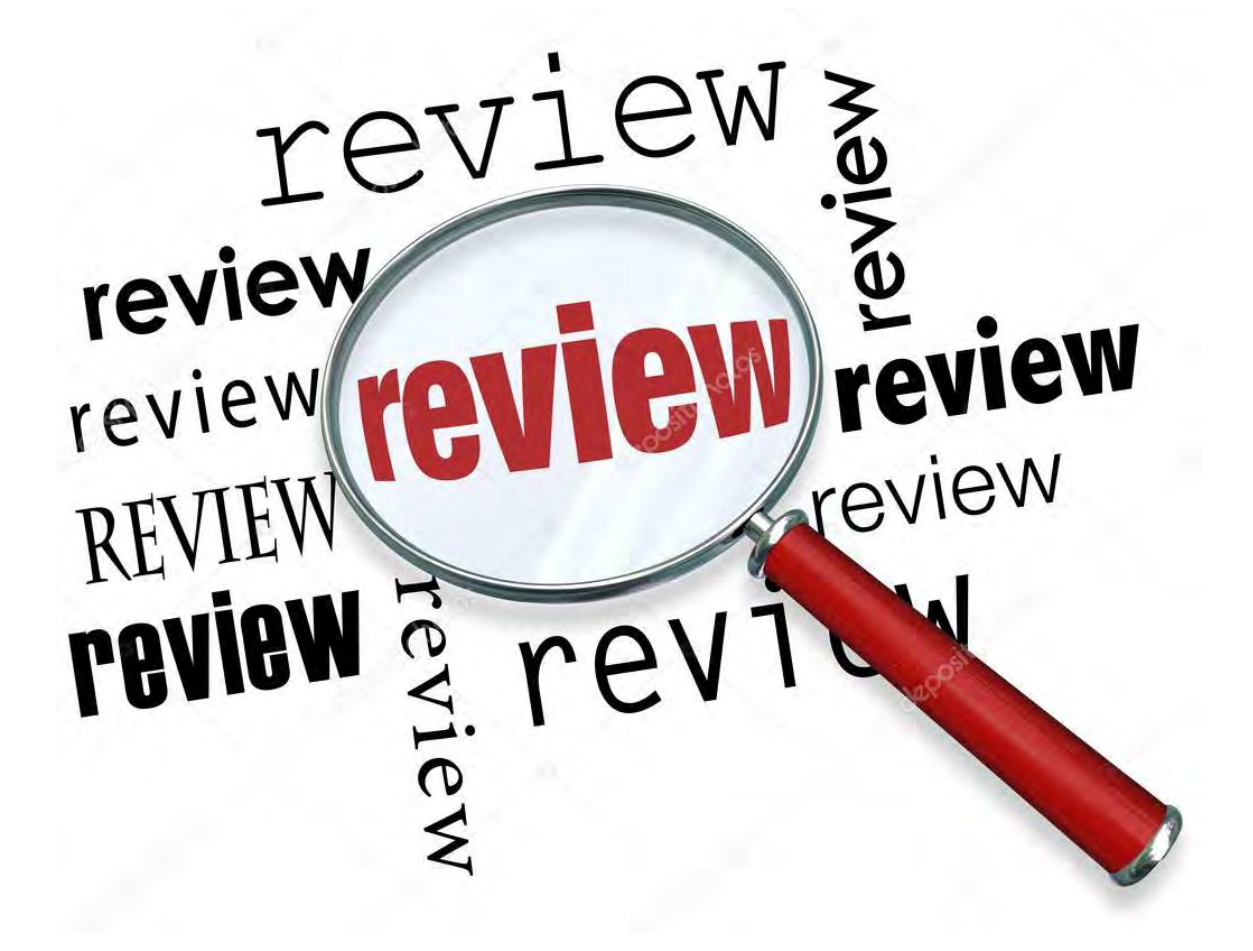

# Check your dashboard

- Once CNGP have uploaded your data, you will receive 2 emails from adaptive insights.
- Click 'View Tasks' from the email, and click on task 2.1 – View Your Organisational Dashboard

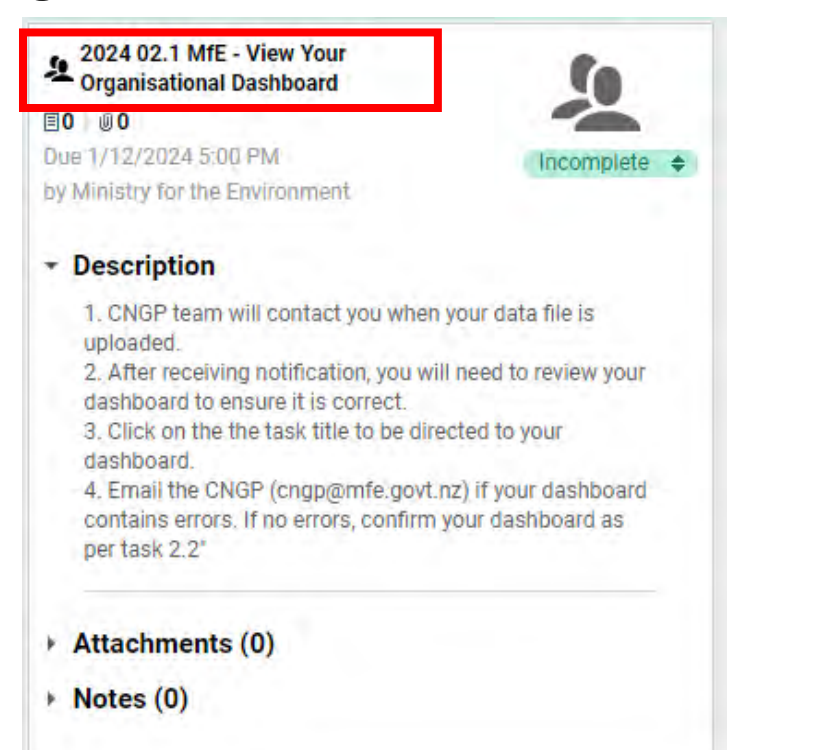

| NR no-I                                                                                                | eplv@adaptiveinsight                                                                                                    | s.com                                                                                     |                                      |                   | ← Reply          | ≪  Reply All    | → Forward             | 202          |
|----------------------------------------------------------------------------------------------------|----------------------------------------------------------------------------------------------------|-------------------------------------------------------------------------------------------|--------------------------------------|-------------------|------------------|-----------------|-----------------------|--------------|
| i) Click here to                                                                                       | download pictures. To help                                                                                                    | protect your privacy, Out                                                                 | ook prevented auto                   | natic download of | some pictures in | this message.   |                       |              |
| User CNGP   Bre                                                                                        | e Graczyk has sent a mess                                                                                                    | sage from Workday Ada                                                                     | aptive Planning                      |                   |                  |                 |                       |              |
| Your data file an                                                                                      | d survey have been uploa                                                                                                    | ded. Please log in and p                                                                  | proceed to Task 2.1                  | to review your (  | dashboard and 2  | 2.2 to approve. |                       |              |
| <u>View Tasks</u>                                                                                      |                                                                                                    |                                                                                           |                                      |                   |                  |                 |                       |              |
|                                                                                                    | _                                                                                                    |                                                                                           |                                      |                   |                  |                 |                       |              |
| From: no-reply<br>Sent: Tuesday,                                                                       | @adaptiveinsights.co<br>November 7, 2023 2:                                                                                                | om < <u>no-reply@adap</u><br>47 PM                                                        | tiveinsights.con                     | <u>1</u> >        |                  |                 |                       |              |
|                                                                                                    |                                                                                                    | govt nz>                                                                                  |                                      |                   |                  |                 |                       |              |
| To: Beth Walk                                                                                          | er < <u>Beth.Walker@mte</u><br>flow: Status of multipl                                                                                     | lo lovels changed                                                                         |                                      | .0                |                  |                 |                       |              |
| To: Beth Walke<br>Subject: Work                                                                        | er < <u>Beth.Walker@mfe</u><br>flow: Status of multipl                                                                                     | e levels changed                                                                          |                                      | ore               |                  |                 |                       |              |
| To: Beth Walk<br>Subject: Work                                                                         | er < <u>Beth. Walker@mte</u><br>flow: Status of multipl                                                                                    | le levels changed                                                                         | anier                                | ore               |                  |                 |                       |              |
| To: Beth Walke<br>Subject: Work<br>The workflow s                                                      | er < <u>Beth. Walker@mte</u><br>flow: Status of multipl<br>tatus of the following l                                                        | e levels changed                                                                          | an ign                               | orting Year 202   | 3" version by    | CNGP   Sultan   | a Shah ( <u>cngp@</u> | )mfe         |
| To: Beth Walke<br>Subject: Work<br>The workflow s<br>The "Ministry for<br>The "Ministry for            | er < <u>Beth. Walker@mte</u><br>flow: Status of multipl<br>tatus of the following le<br>or the Environment" let<br>or the Environment (Inj | e levels changed<br>evels was changed ir<br>vel is ready for subm<br>put)" level was subm | the "CNGP Rep<br>ission.<br>itted.   | orting Year 202   | 3" version by    | CNGP   Sultan   | a Shah ( <u>cngp@</u> | )mfe         |
| To: Beth Walk<br>Subject: Work<br>The workflow s<br>The "Ministry for<br>The "Ministry for<br>workday. | er < <u>Beth. Walker@mte</u><br>flow: Status of multipl<br>tatus of the following l<br>or the Environment" let<br>or the Environment (Inj  | e levels changed<br>evels was changed ir<br>vel is ready for subm<br>put)" level was subm | e the "CNGP Rep<br>ission.<br>itted. | orting Year 202   | 3" version by    | CNGP   Sultan   | a Shah ( <u>cngp@</u> | ) <u>mfe</u> |

# **Checking your dashboard**

- You will see a similar view to the fictitious dashboard below. Press the orange arrow to view full dashboard
- Check accuracy on the 'Organisation Summary' tab is correct.

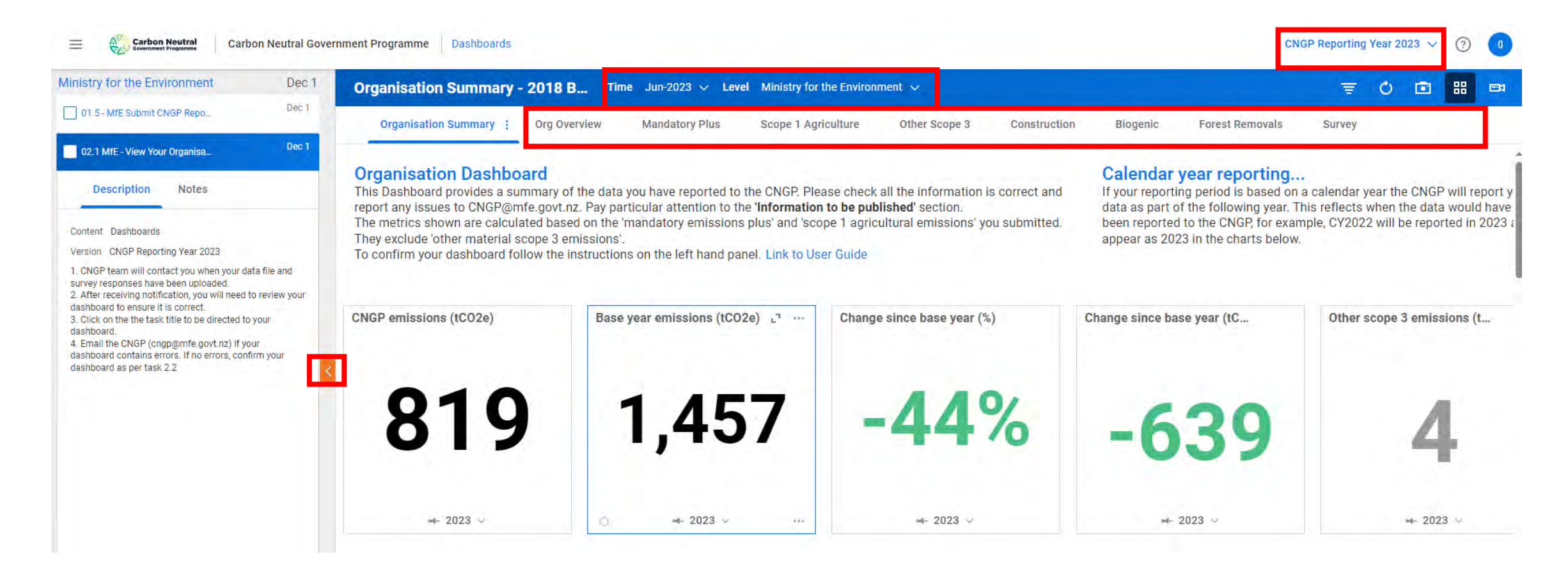

# **Confirm your dashboard to CNGP**

- Click on Process 2.2 to confirm your dashboard. ٠
- Click on the line with your organisation's name followed ٠ by the word (Input). Do not select the top row.

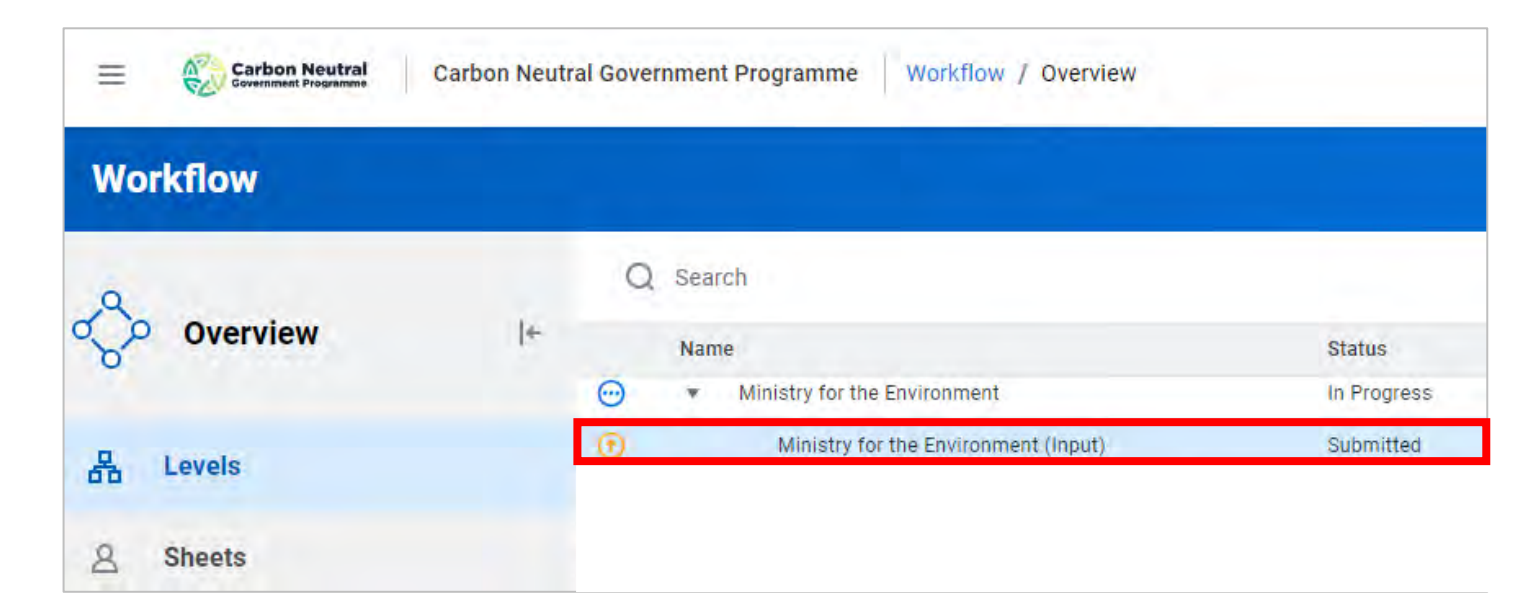

| 02.2 MfE - Confirm Your Dashboar<br>CNGP                                                                                                    | d to                                                                                                    |                     |
|----------------------------------------------------------------------------------------------------|----------------------------------------------------------------------------------------------------|---------------------|
| 0                                                                                                    |                                                                                                    |                     |
| ue 30-Nov-2023 20:00 PST                                                                                                    | Incomplete 🗢                                                                                                    |                     |
| Ministry for the Environment (resi o                                                                                                    | 505)                                                                                                    |                     |
| Description                                                                                                    |                                                                                                    |                     |
| <ol> <li>Click on the task title to go to yo<br/>menu on the left, 'Levels' should be</li> <li>Click the SECOND line with 'your<br/>(input)'.</li> <li>Optional: Enter any notes you wi<br/>the CNGP and press 'Save Note'.</li> <li>Press 'Approve' to confirm your of<br/>If your dashboard contains errors,<br/>(cngp@mfe.govt.nz) and do not ap</li> </ol> | ur 'workflow'. In the<br>selected.<br>organisation name<br>sh to communicate to<br>dashboard is correct.<br>email the CNGP<br>prove. |                     |
| Attachments (0)<br>Notes (0)                                                                                                    | Carbon Neutral Car                                                                                                    | bon Neutral Governn |
|                                                                                                    | Ministry for the Environment                                                                                                    | Dec 1               |
|                                                                                                    | 01.5 - MfE Submit CNGP Repo                                                                                                    | Dec 1               |
|                                                                                                    | 02.1 MfE - View Your Organisa                                                                                                    | Dec 1               |
|                                                                                                    | 02.2 MfE - Confirm Your Dash                                                                                                    | Dec 1               |
|                                                                                                    | Description Notes                                                                                                    |                     |
|                                                                                                    | Content Workflow                                                                                                    |                     |
|                                                                                                    | Version CNGP Reporting Year 2023                                                                                                    |                     |
|                                                                                                    |                                                                                                    | And In Also         |

## **Dashboard Approval**

- You will see a menu appear with 'SUBMITTED' in orange
- In the 'Note' section, leave a note to CNGP confirming the dashboard is correct
- Press 'Save Note'
- Press 'Approve'
- The process is now complete.
- If the dashboard contains errors, email the CNGP (cngp@mfe.govt.nz)

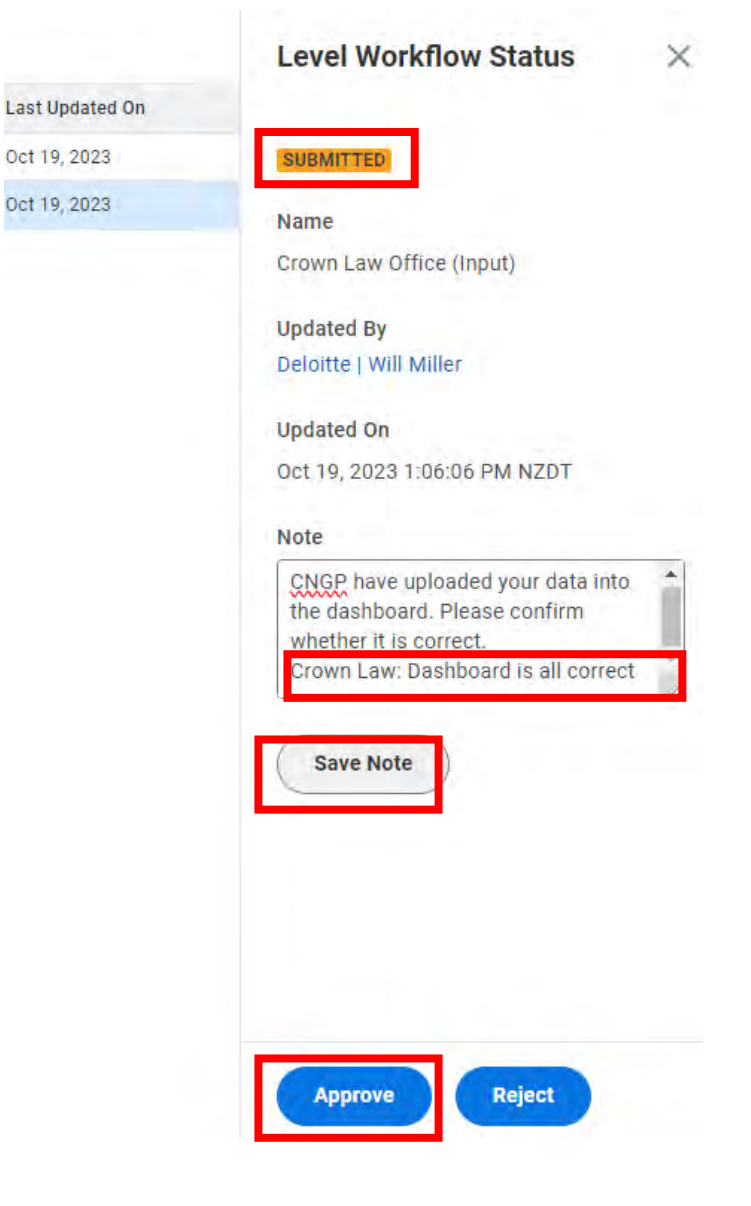

# **Dashboard Approval**

- Once you have approved your dashboard, CNGP will do a final approval and lock your dashboard.
- You will receive an email from adaptive insights stating your organisation's reporting has been approved.
- Not all tasks in the Process view will move to 'complete'.
- You are done with reporting!

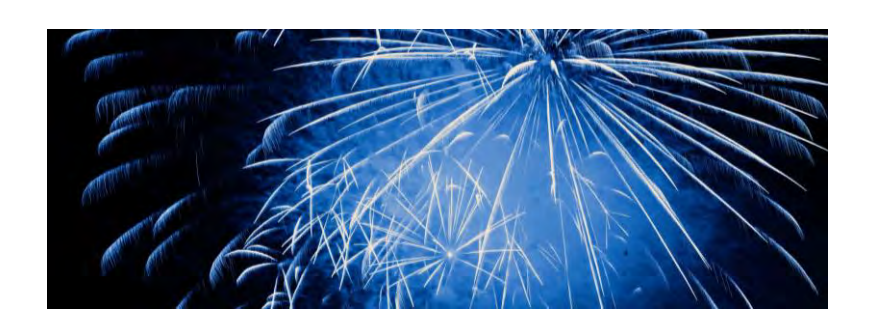

From: no-reply@adaptiveinsights.com <no-reply@adaptiveinsights.com> Sent: Tuesday, November 7, 2023 3:32 PM

Subject: Workflow: "Ministry for the Environment" approved

The "Ministry for the Environment" level in the "CNGP Reporting Year 2023" version was approved by CNGP | Bree Graczyk (<u>CNGP@mfe.govt.nz</u>). Notes

workday.

Powered by Workday: A New Day, A Better Way

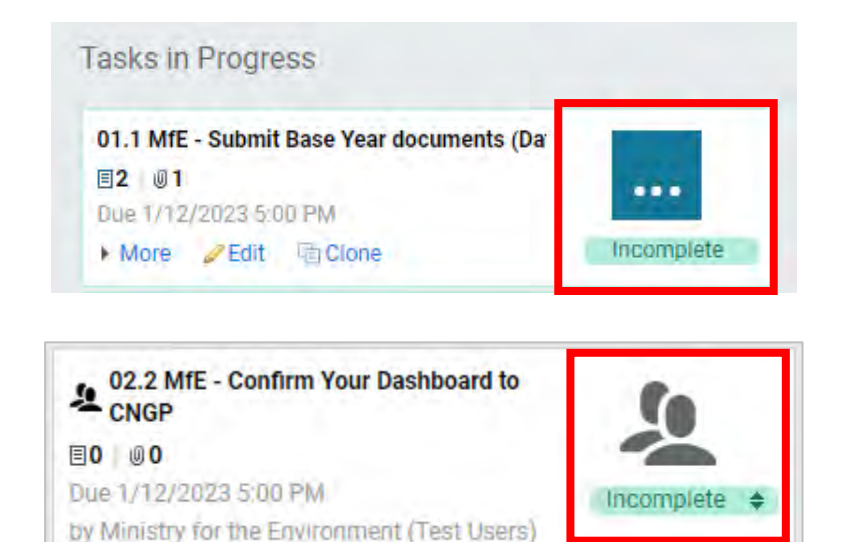

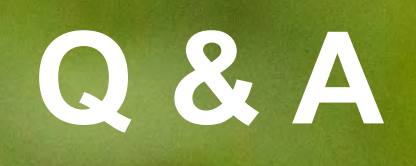

## He karakia whakakapi

Kia whakai-ria te tapu

Kia wātea ai te ara

Kia tu-ruki whaka-taha ai

Haumi e. Hui e. Tāiki e!

Restrictions are moved aside

So the pathway is clear

To return to everyday activities

Uniting as one, uniting, in conscious thought

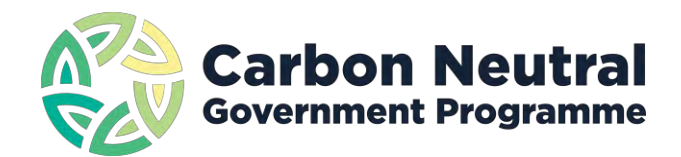

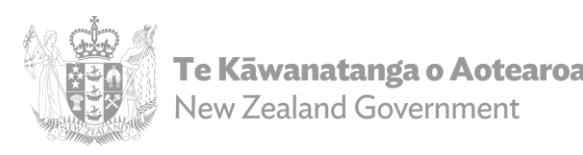